## Petunjuk Instalasi Aplikasi Bangga Kencana & Aplikasi Kader

- <image><image><image><image><image><image><image>
- 1. Buka web kkbpk.skata.info dari web browser mobile

2. Klik Tombol Download Bangga Kencana atau Aplikasi Kader

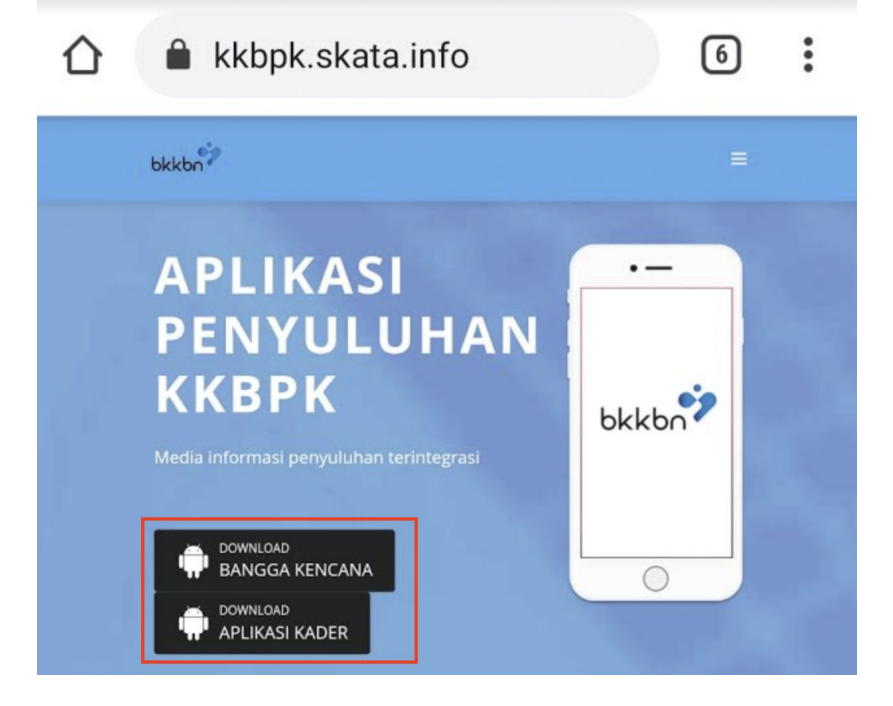

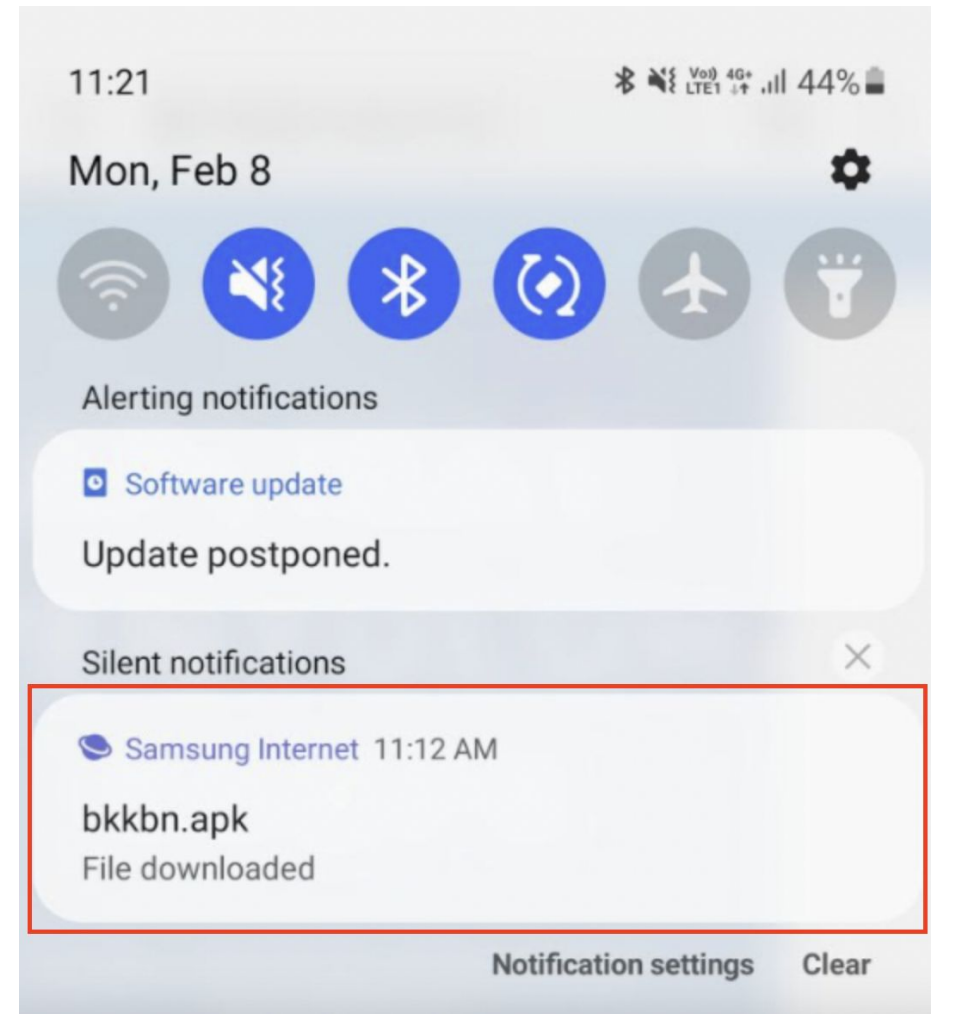

3. Tunggu hingga aplikasi selesai didwonload, lalu klik pada notifikasi .apk

4. Popup untuk opsi install akan muncul, klik button "install"

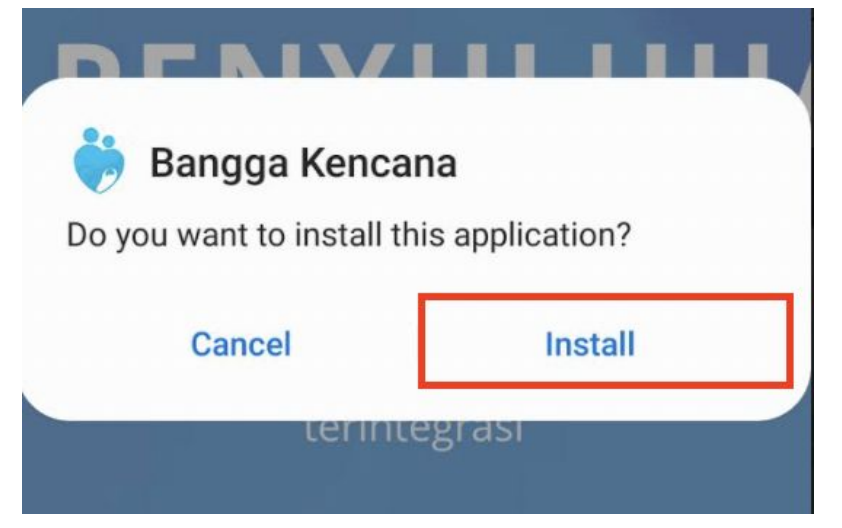

5. Handphone akan menginstall aplikasi. Setelah aplikasi selesai diinstall, klik tombol open

| <b>Bangga</b> I<br>Installing | Kencana   |      |  |
|-------------------------------|-----------|------|--|
|                               | Cancel    |      |  |
|                               | reriniegr | ası  |  |
|                               | VI        |      |  |
| ; Bangga                      | Kencana   |      |  |
| App installed.                |           |      |  |
| Done                          |           | Open |  |
|                               |           |      |  |

6. Anda akan diarahkan ke aplikasi. Saat popup permintaan permission muncul, klik "Allow"

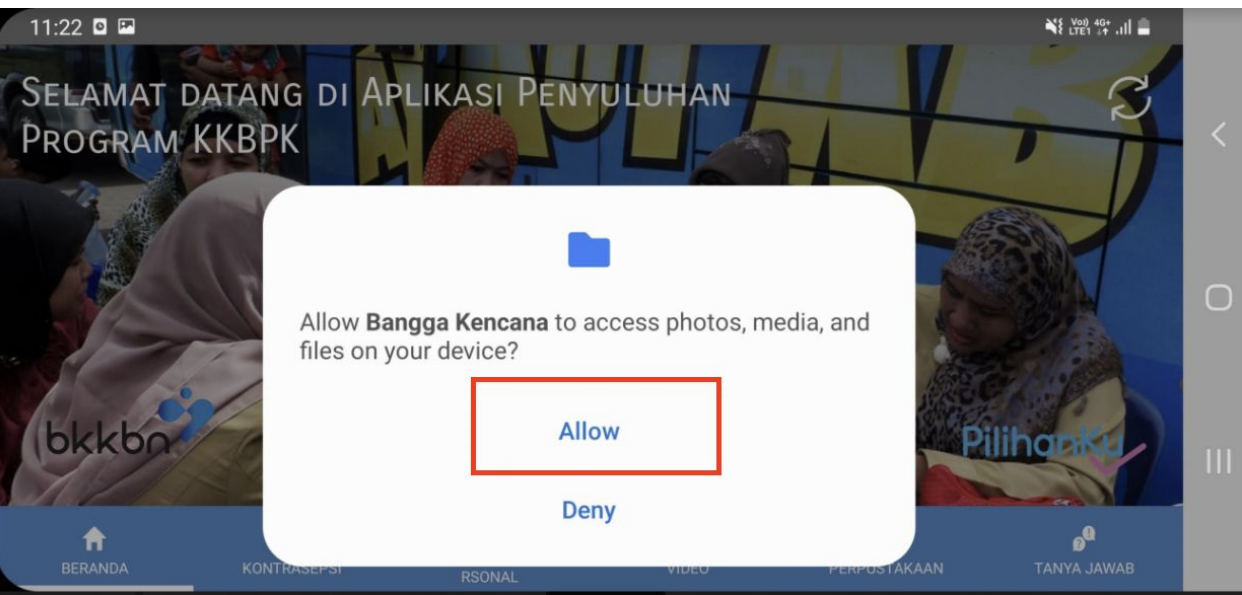

7. Untuk memperbaharui konten, klik tombol refresh yang berada pada kanan atas layar

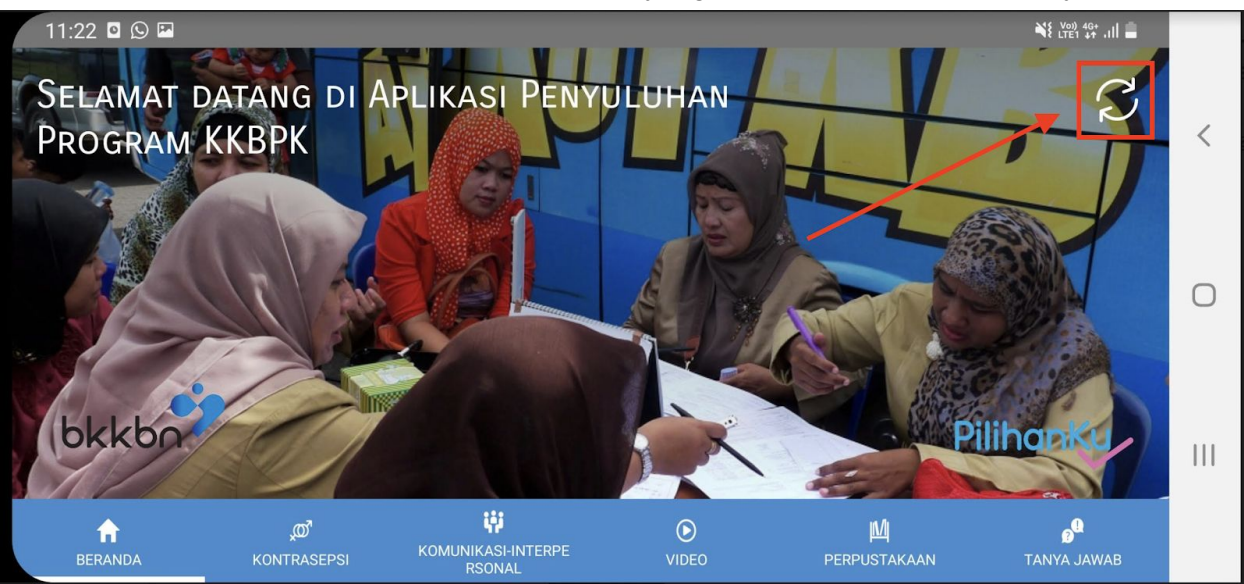

8. Tunggu hingga proses update data selesai. Lakukan update data secara reguler

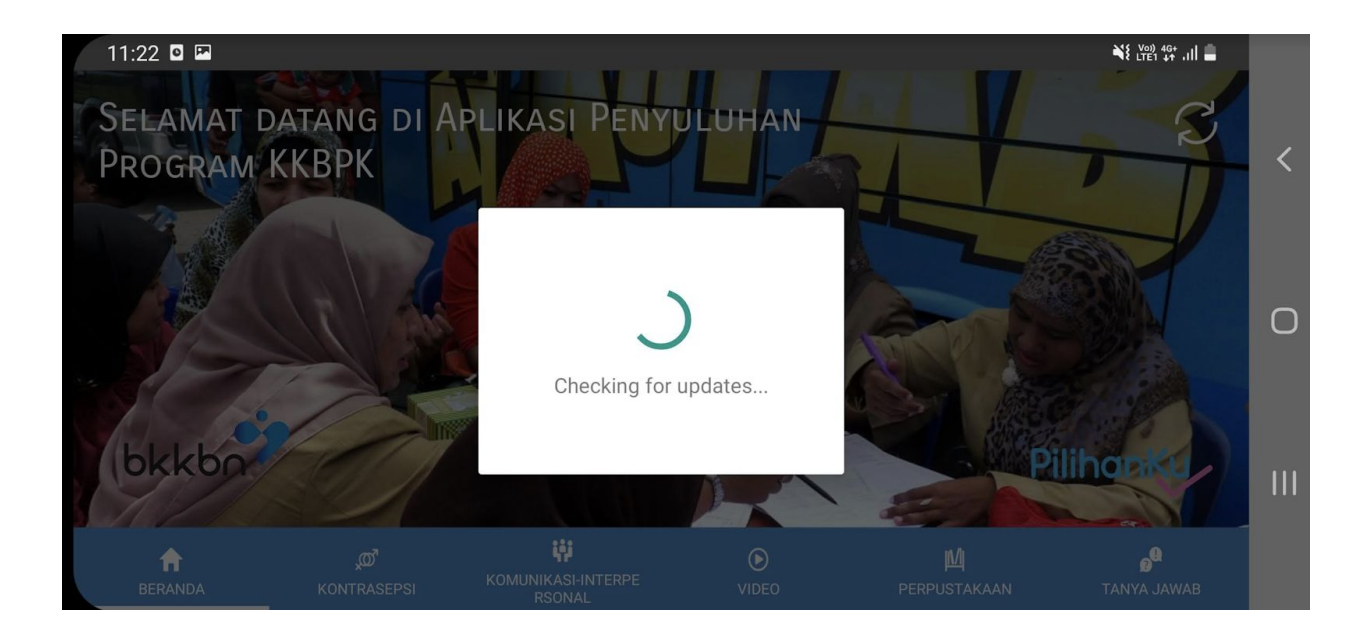